## Welcome

Welcome to the Tar Heel Reader, a collection of free, easy-to-read, and accessible books on a wide range of topics. Each book can be speech enabled and accessed using multiple interfaces, including touch screens, the IntelliKeys with custom overlays, and 1 to 3 switches. Click here to learn more about alternative access methods.

You may write your own books using pictures from the huge collection at Flickr or pictures you upload. All books should be complete, edited, and revised to the best of your ability before publishing them to the site. While you are working on them, please save them as drafts.

Note the little well icon  $\mathbb{I}_*$  in the upper left corner of the page; clicking it will allow you to access the main menu. You can also click the settings icon  $\bigcirc$  to change settings on some pages.

Ready to get started?

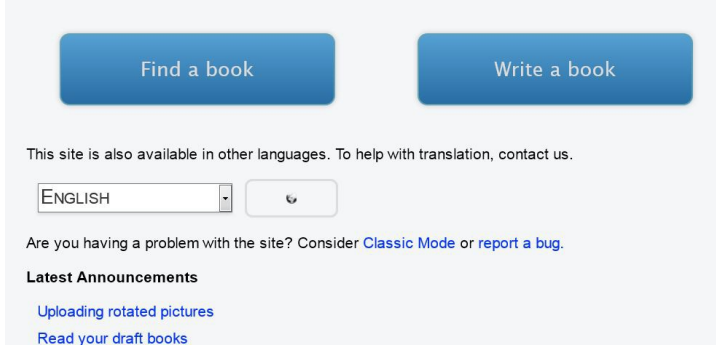

Die Startseite des Tar Heel Reader öffnet sich auch in Deutscher Sprache, einfach anwählen.

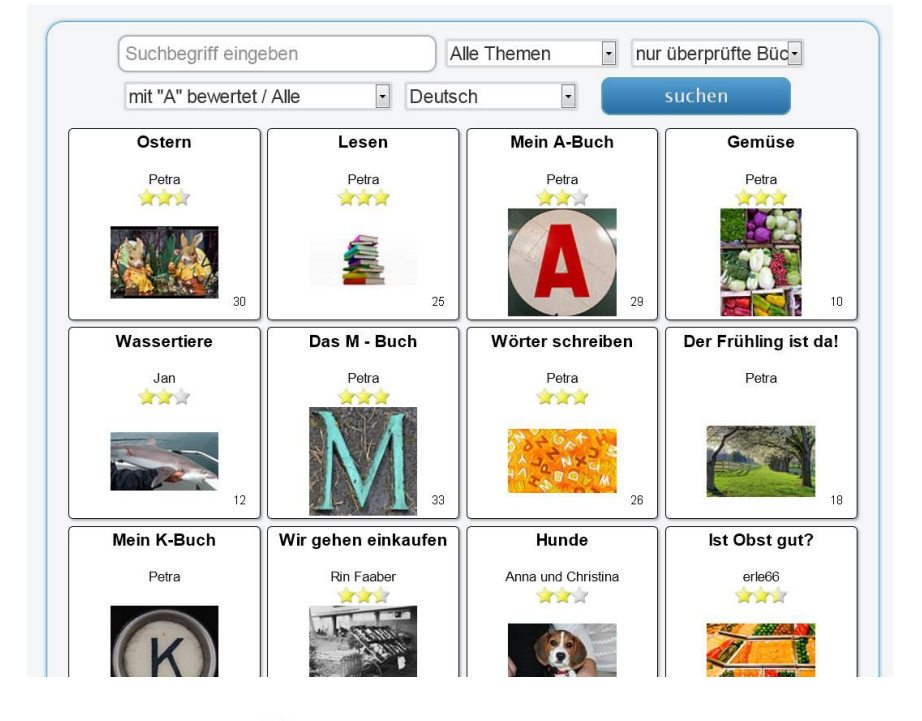

Gemüse

Über verschiedene

Buch eingrenzen.

Suchbegriffe lässt sich die Auswahl für ein bestimmtes

Petra

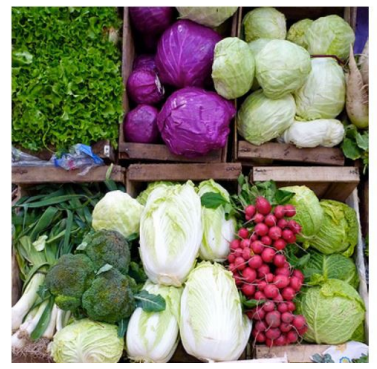

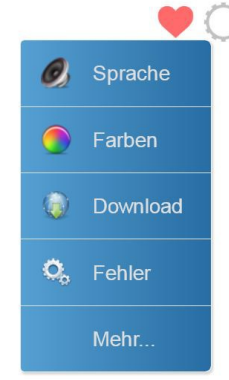

Wenn auf der rechten Seite neben dem Herz auf "Setting" geklickt wird, öffnet sich diese Auswahltafel. Hier können weitere Einstellungsmöglichkeiten für das ausgesuchte Buch vorgenommen werden.

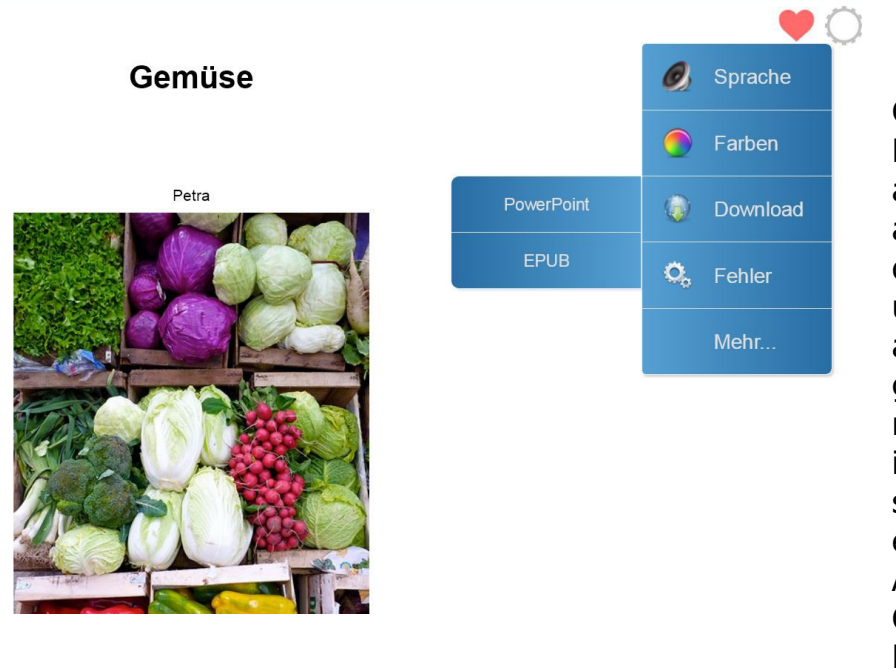

Geht man auf den Bereich Download, so kann das ausgesuchte Buch entweder als Power-Point Datei auf dem PC herunter geladen und dort in einem (extra angelegten) Ordner gespeichert werden oder man lädt das Buch als EPUB in das iPad. Öffnen lässt es sich mit einer entsprechenden APP, wie z.B. Appels Ibooks (gratis), Book Creator for iPad oder Dropbox.

| Tar Heel Reader   |        |
|-------------------|--------|
| Startseite        | ><br>> |
| Sammlungen        | >      |
| 🚖 Favoriten       | ≻      |
| in Buch schreiben | ≻      |
| 🥵 Log in          | ≻      |
| 👔 Hilfe           | Þ      |
| 🔌 Ihre Bücher     |        |
| 111 Meldungen     |        |
| 📭 Bildnachweise   | •      |

Geht man auf Einstellungen (linke Seite, Häuschen) öffnet sich dieses Menü. Will man ein Buch schreiben, muss man sich anmelden. Wer noch kein eigenen Benutzernamen und Passwort hat, muss sich erst registrieren lassen. Dazu wird das Einladungspasswort ("Invitation Code") benötigt, welches **literacy!** (mit Ausrufezeichen) heißt. Nach der erfolgreichen Registrierung kann nun mit Hilfe der Flickr Datenbank für das eigene Buch nach passenden Bildern gesucht oder eigene Bilder können in die Datenbank hochgeladen werden. Das Programm führt durch die einzelnen Schritte, so dass recht schnell ein Buch entsteht.